## FIRMA MECANICA PARA ORFEO EXPRESS

Para trabajar la firma mecánica se realiza de la misma forma en que se realiza una respuesta o solicitud en Orfeo express, abrimos el Orfeo y empezamos a rellenar los campos.

|                           | Radicacion Express                                              |
|---------------------------|-----------------------------------------------------------------|
| Tipo de radicado          | ···· V                                                          |
| Remitente                 | jose.arboleda-subdireccion de tecnologia digital ×              |
| Tipo Requerimiento        | Y                                                               |
| Tipo Destinatario         |                                                                 |
| Destinatario              |                                                                 |
| Informar a:               | Grupos                                                          |
| Asunto                    | i.                                                              |
| TRD Serie                 | ····                                                            |
| Subserie                  | ×                                                               |
| Documento                 | ×                                                               |
| Documento a Radicar       | Examinar No se ha seleccionado ningún archivo. Adicionar Anexos |
| Autoriza firma mecanica?. |                                                                 |

En la parte donde nos pide el remitente, le damos clic en la **X** borramos el remitente por defecto y colocamos el nombre del jefe quien tiene la firma mecánica.

|                           | Radicacion Express                                              |
|---------------------------|-----------------------------------------------------------------|
| Tipo de radicado          | ···· <b>`</b>                                                   |
| Remitente                 | despacho.tecnologia-subdireccion de tecnologia digital ×        |
| Tipo Requerimiento        | ✓                                                               |
| Tipo Destinatario         | ···· <b>··</b>                                                  |
| Destinatario              |                                                                 |
| Asunto                    | E.                                                              |
| TRD Serie                 | ···· ·                                                          |
| Subserie                  | ~                                                               |
| Documento                 | ~                                                               |
| Documento a Radicar       | Examinar No se ha seleccionado ningún archivo. Adicionar Anexos |
| Autoriza firma mecanica?. |                                                                 |

El resto de las casillas se rellenan de la misma forma en la parte final hay un recuadro donde dice autoriza firma mecánica le damos clic y nos sale la siguiente ventana.

|                          | Radicacion Express                                                              |
|--------------------------|---------------------------------------------------------------------------------|
| Tipo de radicado         | Comunic. Internas / Borradores                                                  |
| Remitente                | despa                                                                           |
| Tipo Requerimiento       | Recuerde revisar el correo para obtener la clave y autorizar la firma mecanica. |
| Tipo Destinatario        | Funcio                                                                          |
| Destinatario             | jose.arboieda-jose idis arboieda quinones-subdirección de cechología digical X  |
| Asunto                   | Crear grupo   Actualizar grupo Prueba                                           |
| TRD Serie                | 22-CIRCULARES                                                                   |
| Subserie                 | 2-CIRCULARES INFORMATIVAS                                                       |
| Documento                | 1020-CIRCULARES INFORMATIV/                                                     |
| Documento a Radicar      | Examinar plantilla firma orfeo.odt Adicionar Anexos                             |
| Autoriza firma mocanica? |                                                                                 |

Le damos clic en aceptar y automáticamente a nuestro jefe le llega un correo con el documento a cuál se le anexara la firma y un código.

El jefe revisara el documento, si está de acuerdo nos enviara por correo o por WhatsApp el mismo código.

Ese código lo ingresamos en la casilla donde dice Clave que autoriza la firma

| Tipo Requerimiento        | Informativa 🗸                                                                |   |
|---------------------------|------------------------------------------------------------------------------|---|
| Tipo Destinatario         | Funcionario V Grupos                                                         |   |
| Destinatario              | jose.arboleda-jose luis arboleda quiñones-subdireccion de tecnologia digital | × |
|                           | Crear grupo   Actualizar grupo                                               |   |
| Asunto                    | Prueba                                                                       |   |
|                           | .::                                                                          |   |
| TRD Serie                 | 22-CIRCULARES Y                                                              |   |
| Subserie                  | 2-CIRCULARES INFORMATIVAS                                                    |   |
| Documento                 | 1020-CIRCULARES INFORMATIV/                                                  |   |
| Documento a Radicar       | Examinar plantilla firma orfeo.odt Adicionar Anexos                          |   |
| Autoriza firma mecanica?. |                                                                              |   |
| Clave que autoriza Firma  | ↓9tdn8oaf7g                                                                  |   |

Le damos clic en enviar y automáticamente el Orfeo llegara al destino final.

Cabe aclarar que la plantilla para la firma mecánica es diferente a la plantilla normal.

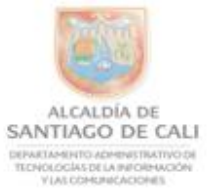

AI contestar favor cite estos datos: Radicado No.: \*RAD\_S\* Fecha: \*F\_RAD\_S\* TRD: \*TRD\_S\* Rad. Padre: \*RAD\_E\_PADRE\*

Espacio para la Firma No lo elimine si desea firmar Mecananicamente este Documento